Page 1 of 8

## **USERS MANUAL**

### PMV 5342 - FOUR SELECTION (DC VENDING)

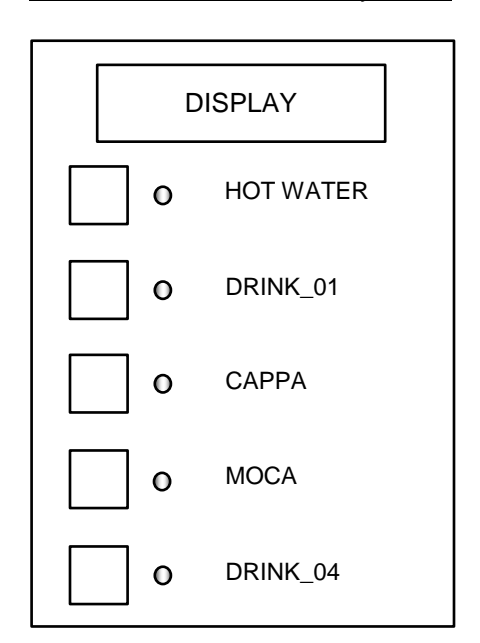

#### Front Side of the Control Key Board

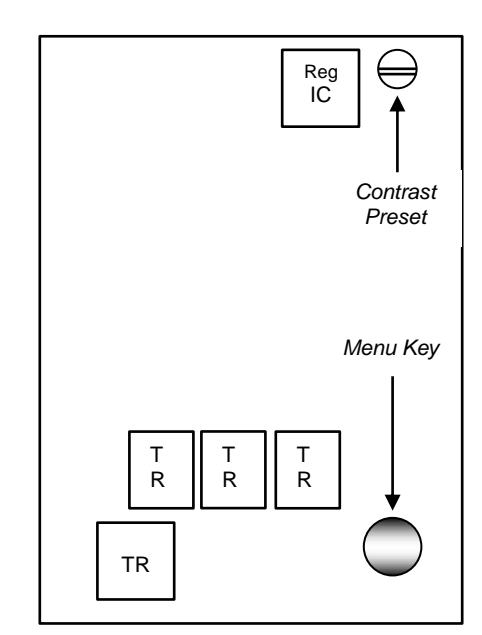

#### Back Side of the Control Key Board

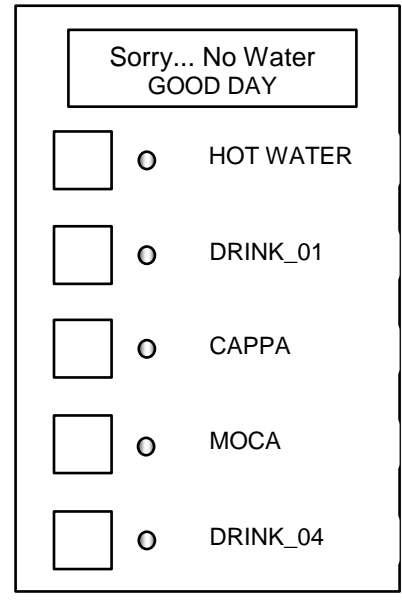

• Fill the water in main tank, it is unable to dispense.

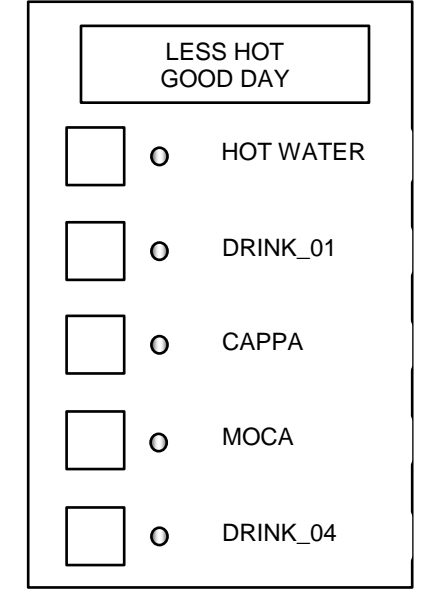

- Wait few minutes to take drink.It is unable to dispense
- It is unable to dispense immediately.

| FULL CUP<br>GOOD DAY |      |          |
|----------------------|------|----------|
|                      | ) Но | OT WATER |
|                      | ) DI | RINK_01  |
| c                    | ) C/ | APPA     |
| c                    | ) M  | OCA      |
|                      | ) DI | RINK_04  |

- Ready mode.
- It is ready to dispense.

# OPERATIONS

## <u>To display the 'Counts' and 'Temperature'.</u>

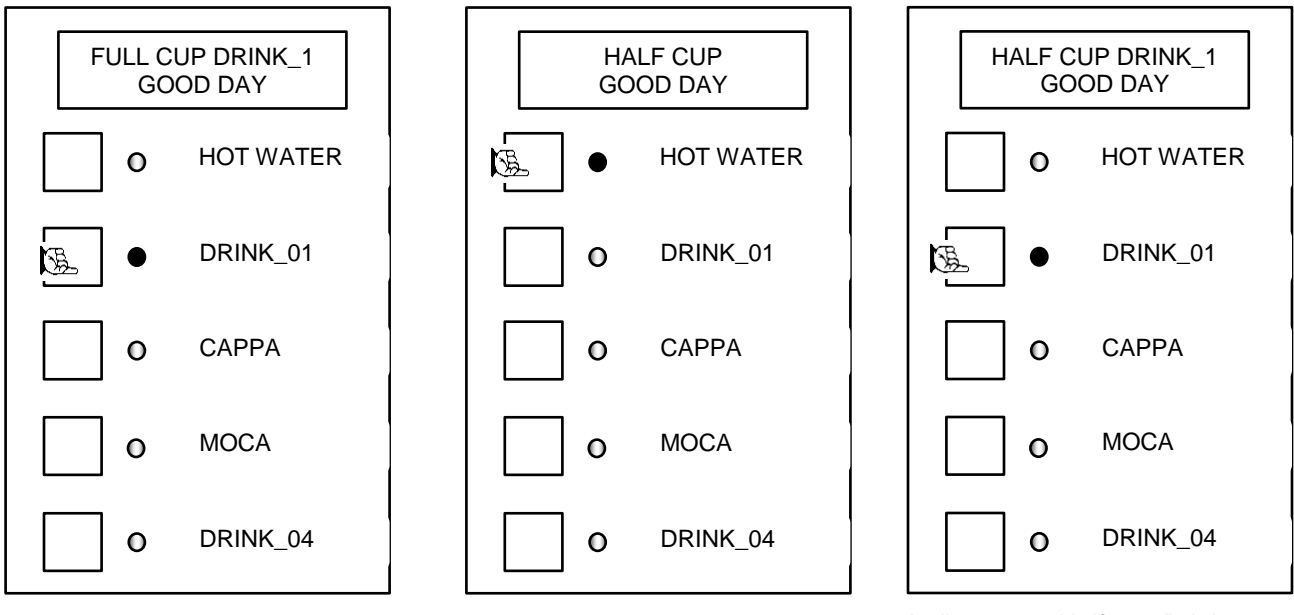

Select your drink 'Drink.1'.

Press 'Hot water' key.

It dispenses Half cup Drink1.

- <u>TIPS</u>: 'Half cup' option available only on 'Drink.1 & Drink.4' others are having 'Full cup' option only.
- Similar operation to dispense 'CAPPA' & 'MOCA'
- <u>To dispense hot water.</u>

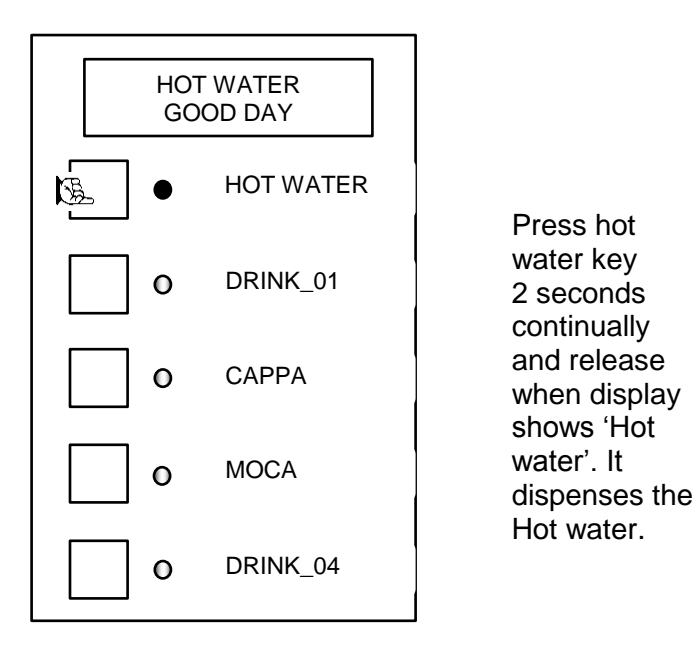

To display the 'Counts' and 'Temperature': 

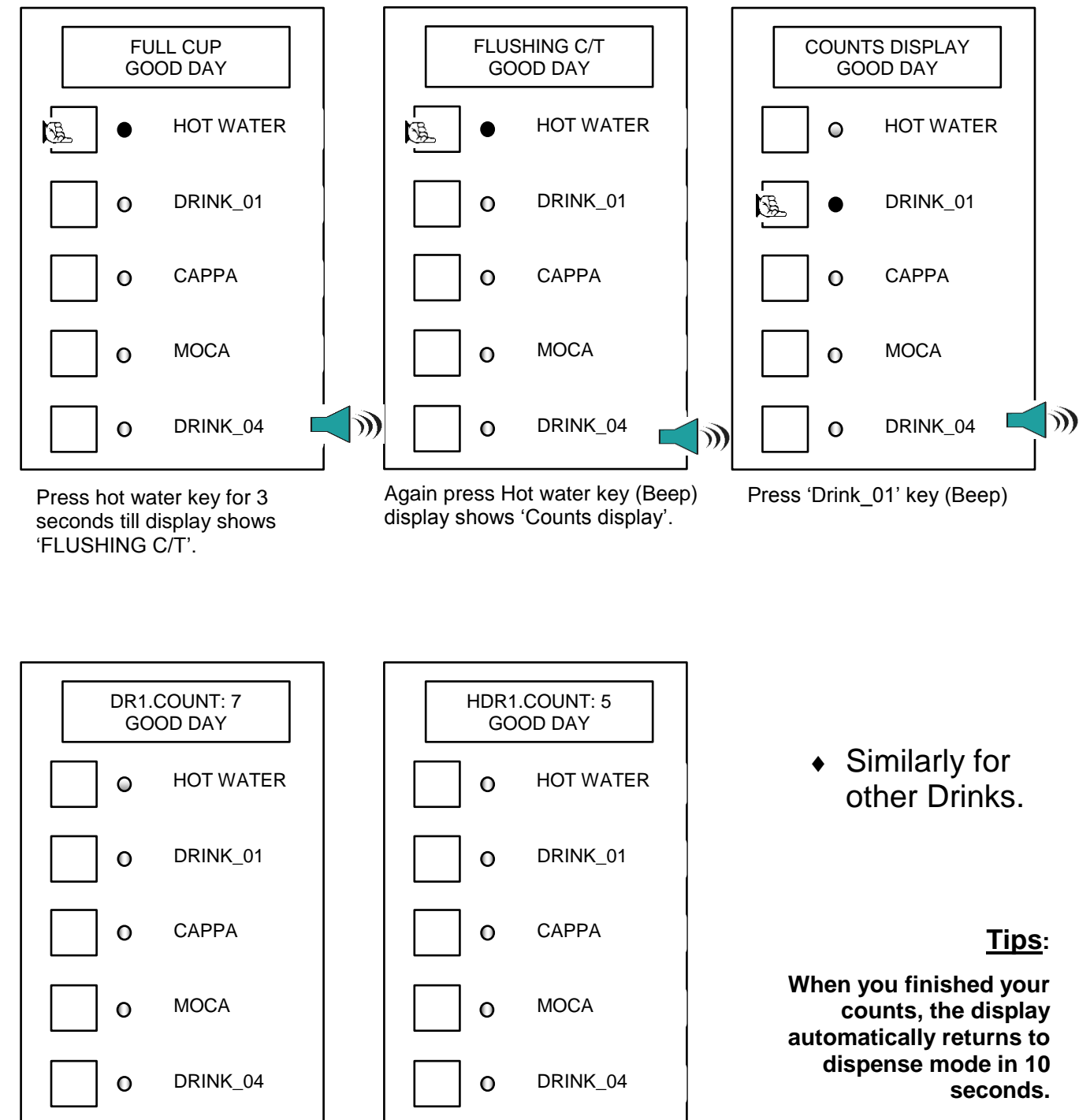

It shows the Drink\_01's count.

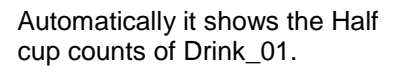

When you finished your counts, the display automatically returns to dispense mode in 10

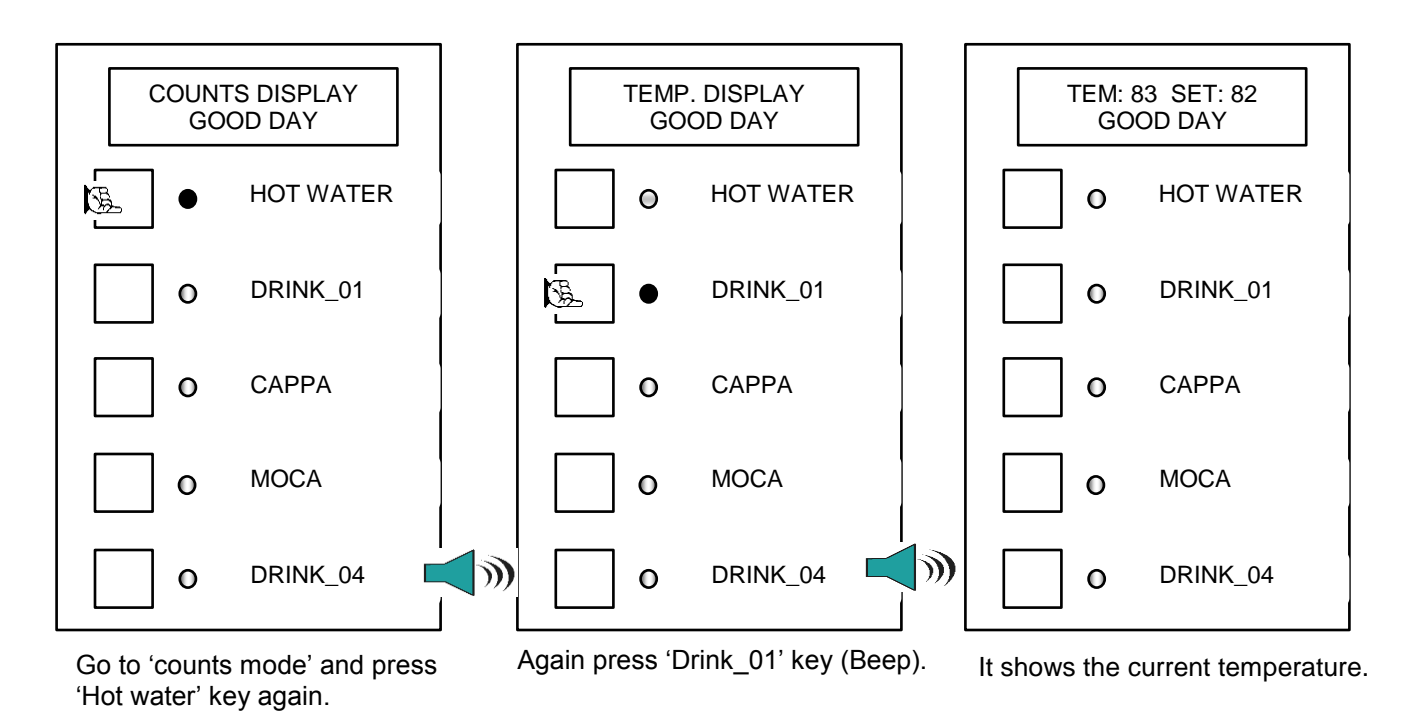

• To display the Temperature.

• To manually fill the Boiler:

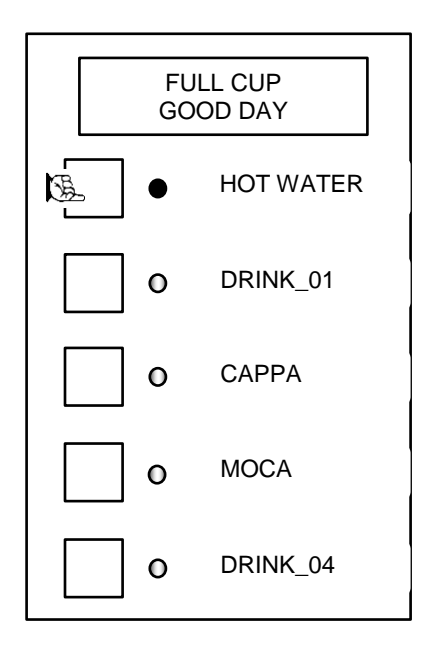

FILLING....

GOOD DAY

•

HOT WATER

•

•

•

•

•

•

•

•

•

•

•

•

•

•

•

•

•

•

•

•

•

•

•

•

•

•

•

•

•

•

•

•

•

•

•

•

•

•

•

•

•

•

•

•

•

•

•

•

•

•

•

•

•

•

•

•

•

•

•

•

•

•

•

•

•

•

•

•

•

•

•

•

•

•

•

•

•

•

•

•

•

•

•

•

•

•

•

•
<

Continually press Hot water' key, till boiler is filled.

When you release the key, the manual refilling is stopped.

# Programming the Control Card:

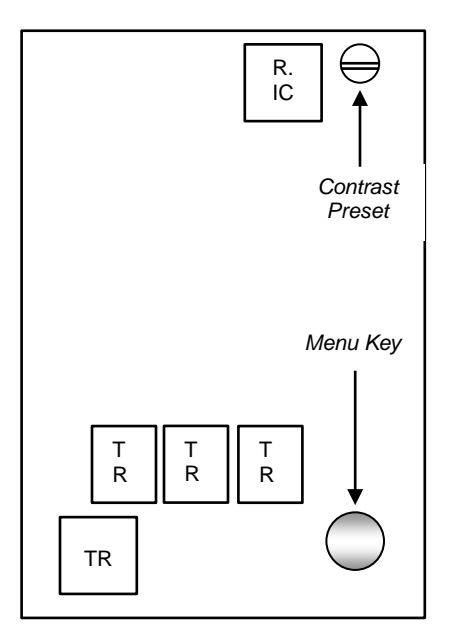

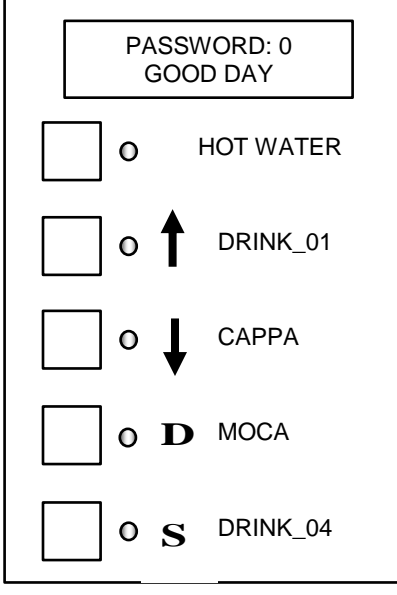

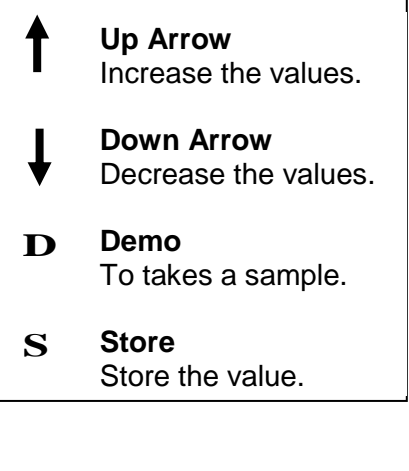

Tips: These four keys function differently in this mode.

Press Menu Key once.

- Factory set of Password value = 0
- Use Up / Down arrow key to bring your password on the screen.
- Then press Store key to enter the 'Settings mode'.

# HOW TO SET ALL PROGRAMS?

- First go to the settings mode.
  - A) Drink\_01 Water

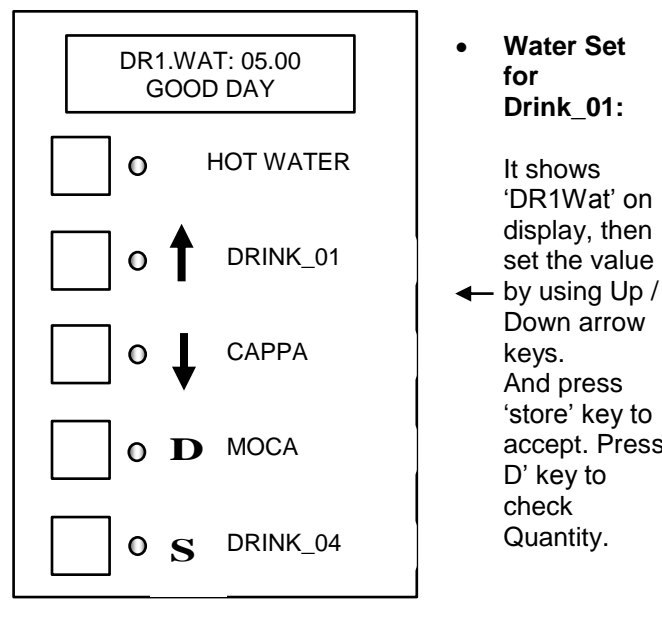

Similarly for other drinks

Tips:

Water Set

Drink 01:

It shows

'DR1Wat' on

display, then

Down arrow

keys. And press

D' key to

check Quantity.

for

set the value then set the value bv using Up / CAPPA Down arrow keys. 'store' key to And press accept. Press 'store' key MOCA D to accept. DRINK\_04 0 S

> If milk setting is made '0' in CAPPA / MOCA then CAPPA / MOCA will work like premix drinks, Half cup is also allowed.

## Tips:

Powder time should be < water time by atleast 1 second.

## B) Drink\_01 Powder

Powder DR1.POW: 03.92 Set for GOOD DAY Drink 01: HOT WATER 0 It shows 'DR1Pow' on display, DRINK\_01 0

C) Tea Bag Mode

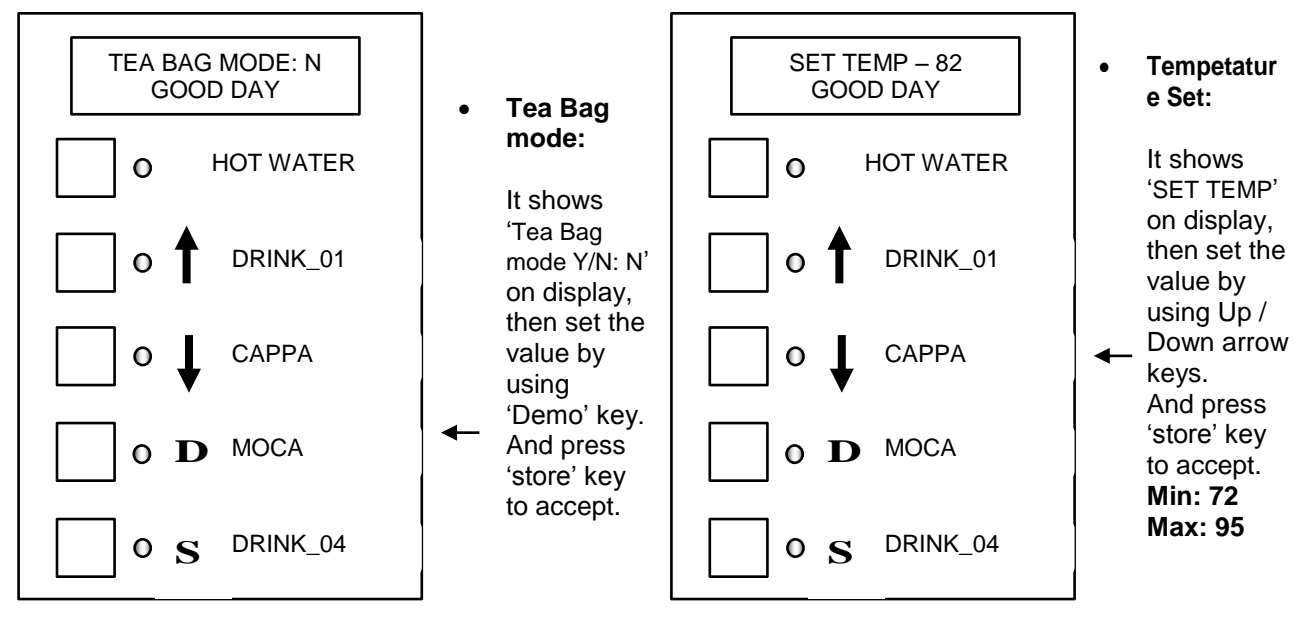

#### <u>Tips</u>: Tea Bag Mode available only in Drink\_04.

### E) Coin mech. Set

### F) Initial boiler fill

D) Temperature set

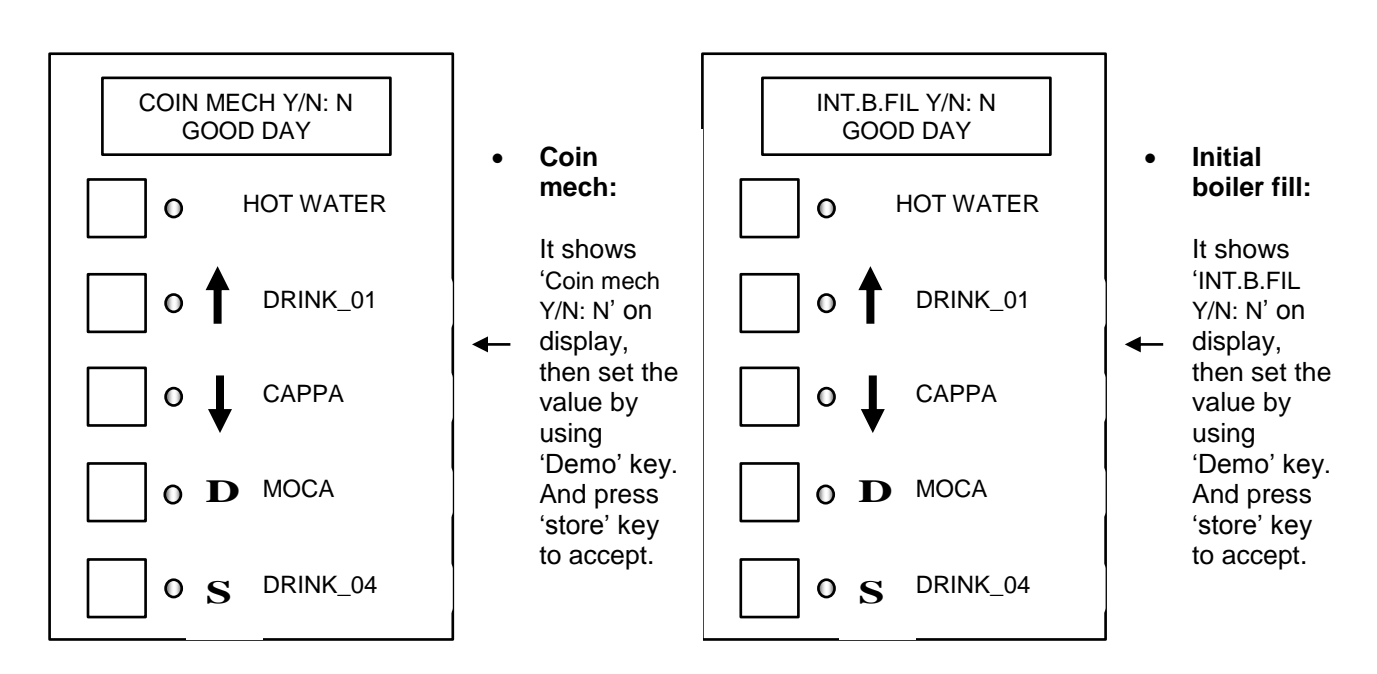

G) Auto clean

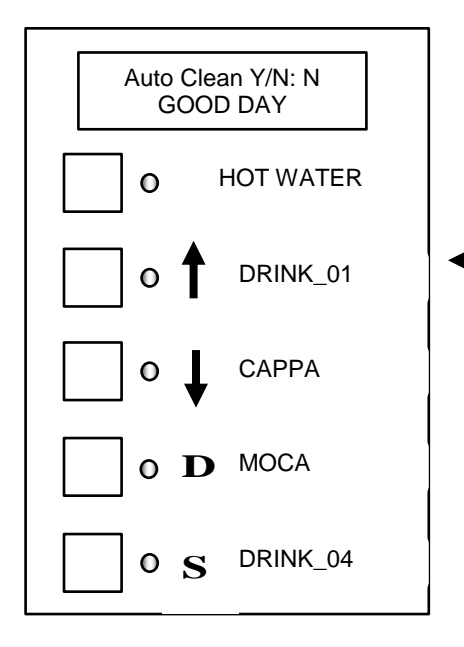

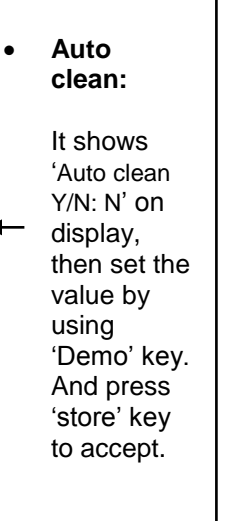

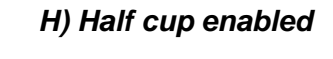

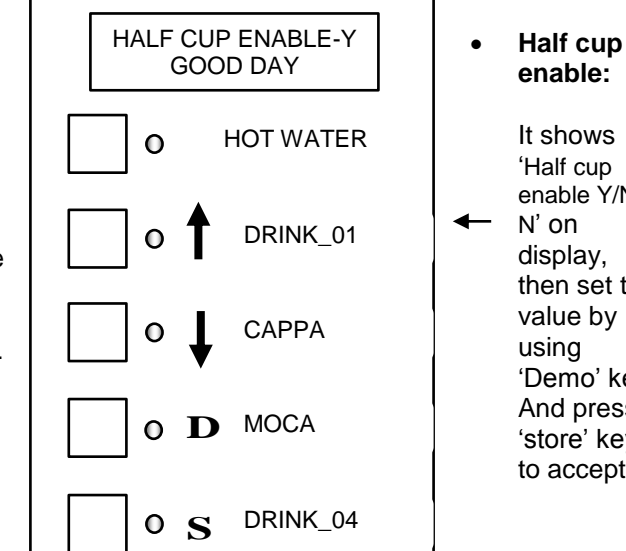

It shows 'Half cup enable Y/N: N' on display, then set the value by using 'Demo' key. And press 'store' key to accept.

### I) Powder Brake.

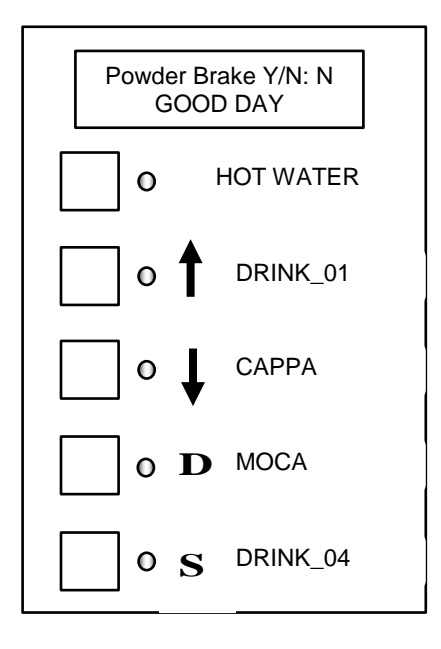

Powder • Brake: It shows 'Powder

Brake Y/N: N' on display, then set the value by using 'Demo' key. And press 'store' key to accept.

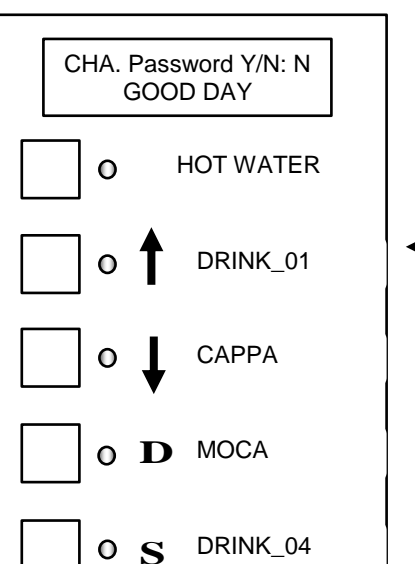

J) Change Password

#### Password ٠ Set:

It shows 'Change Password' on display, then set the value by using Up / Down arrow keys. And press 'store' key to accept.

#### K) Count Reset.

L) Exit from the program

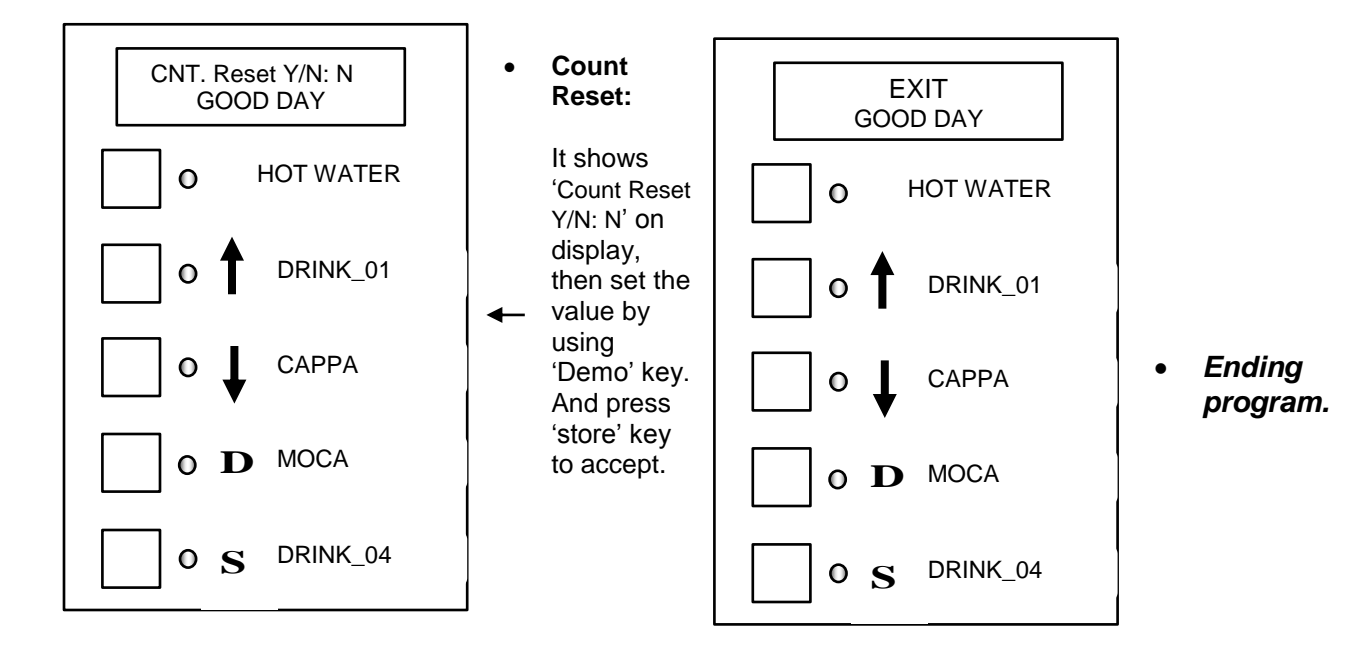